# Object Detection with Deep Learning on Raspberry Pi

# Step 1: Setting up your Pi

- 1. Go to <u>https://www.raspberrypi.com/software/</u> and download it onto the sd card after configuring it with your wifi and passwords
- 2. Put the sd card into the bottom of the pi as well as plug the power cable in
- 3. Open up the terminal
- 4. Type: sudo raspi-config
- 5. Go to interface options
- 6. Enable vnc
- 7. Then download https://www.realvnc.com/en/connect/download/viewer/
- 8. Open up thonny and test it out

## Step 2: Download and setup VScode

- 1. Go to https://code.visualstudio.com/ and download it onto your external computer
- 2. Ssh into your pi

## Step 3: Gather data (images)

1. Find at least 25 images per subject you wish to test

## Step 4: Train API with images

- 1. Go to https://nanonets.com/ and make labels for each subject
- 2. Add all of the images per label into the API
- 3. Take the code after testing and add it into the vnc

## Step 5: Testing with image links

- 1. Go to <a href="https://imgur.com/upload">https://imgur.com/upload</a> and upload one of your images from the data you collected
- 2. Open the finished image in a new tab
- 3. Take the link (it should look something like https://i.imgur.com/meotKfR.png)

- 4. Take this link and put it into the link area on your code from the API in VScode
- 5. It should print out how certain it is of what label the image matches

## Step 6: Setting up a website

- 1. Download docker into your pi following steps from https://pimylifeup.com/raspberry-pi-docker/
- 2. Create the website by following https://tecadmin.net/tutorial/docker-run-static-website
- 3. Use https://tecadmin.net/tutorial/docker/docker-dockerfile/ to build the website

#### Step 7: Port Forwarding

- 1. Depends on your router but overall you need to forward port 80 to your pi
- 2. Replace the link in the API code with the new link from your port-forwarded website